| Add a Stude:<br>Teaching St<br>https://www                                                                                   | nt Handout<br>rategies (<br>2.teaching                                                                                       | t   Teach<br>GOLD Logi<br>gstrategi                      | ing Strat<br>in Screen<br>ies.com/1              | at<br>at<br>ogin.cfm                                  | υD                                                                                                    |                                                | Click Gold<br>Login |
|----------------------------------------------------------------------------------------------------|----------------------------------------------------------------------------------------------------|----------------------------------------------------------|--------------------------------------------------|-------------------------------------------------------|----------------------------------------------------------------------------------------------------|------------------------------------------------|---------------------|
| TeachingStrategies'<br>for Early Childhood                                                                                   |                                                                                                    |                                                          | Teach Asses                                      | s Grow Famil                                          | About Sh<br>y Contact Q                                                                                                    | op Cart Support Sa <sup>r</sup><br>GOLD™ Login |                     |
| Sign In / Identi<br>Please enter your use<br>If this is your first time<br>esta es la primera vez<br>electrónico (e-mail) co | tificarse e ing<br>mame and password bel<br>signing into Teaching SI<br>que usted ingresa al sis<br>n la información sobre a | gresar a<br>low. I Por fa<br>trategia<br>terrai<br>anta. | Enter Userna<br>and Passwo                       | nd<br>Ta a continu<br>received in y<br>usuario y la d | ación.<br>our Account Informati<br>ontraseña que recibić                                                                                                    | ion email. / Si<br>5 en su correo              | ]                   |
| Password / Contraseña: Submit / Remitir Forgot Password? Read the Teaching St Reaching Strategies*                           | ¿Olvidó su contraseñ<br>rategies GOLD <sup>®</sup> online P                                                                  | ia2      Forgot User rivacy Policy Lea la p              | name? 💿 Á¿Olvidó s<br>loolítica de privacidad er | u nombre de usuario2 (<br>línea del sistema Teach     | ing Strategies GOLD <sup>e</sup>                                                                                                    | Click<br>the<br>childr<br>tab                  | on<br>e<br>ren      |
| GOLD <sup>™</sup><br>Dashboard                                                                                               | DOCUMENTATION                                                                                                    | CHECKPOINT                                               | PLANNING                                         | COMMUNICATION                                         | REPORTS                                                                                                    | CHILDREN                                       |                     |
| Click on<br>Manage<br>Children                                                                                               | Children<br>Please select a function to continue<br>Manage Classes<br>Manage Children<br>Class List                          |                                                          |                                                  |                                                       | Manage Classes<br>Manage Children<br>Generate Class List<br>Support<br>Quick Start: Children<br>Contact Us<br>Resources<br>Introduction to Teaching<br>Strategies GOLD <sup>a</sup> |                                                |                     |

| GOLD            |                                                                                                    |                             |                                                         |               |                 |  |  |  |
|-----------------|----------------------------------------------------------------------------------------------------|-----------------------------|---------------------------------------------------------|---------------|-----------------|--|--|--|
| Dashboard       | DOCUMENTATION                                                                                                    | Click on Add                | PLANNING                                                | COMMUNICATION | RE              |  |  |  |
|                 |                                                                                                    | New Child                   |                                                         |               |                 |  |  |  |
| Manage Classes  | Manage Chilo                                                                                                    |                             |                                                         |               |                 |  |  |  |
| Manage Children | Add New Child                                                                                                    |                             |                                                         |               |                 |  |  |  |
| Class List      | Add New Onlid                                                                                                    |                             |                                                         |               |                 |  |  |  |
|                 | View All   Search:                                                                                                    |                             |                                                         |               |                 |  |  |  |
|                 |                                                                                                    |                             |                                                         |               |                 |  |  |  |
| Manage Classes  |                                                                                                    |                             |                                                         | Complete the  | required fields |  |  |  |
|                 | Add New Child                                                                                                    | with fictitious information |                                                         |               |                 |  |  |  |
| Manage Children | To add a new child, complete the form below.                                                                                                    |                             |                                                         |               |                 |  |  |  |
| Class List      | * Indicates required field                                                                                                    |                             | This student will be deleted at the end of this session |               |                 |  |  |  |
|                 | Name (first, middle initial, last                                                                                                    | :) *                        |                                                         |               |                 |  |  |  |
|                 |                                                                                                    |                             |                                                         |               |                 |  |  |  |
|                 | Nickname                                                                                                    | Identifier                  |                                                         | Contact Us    | ind sueen       |  |  |  |
| 14 13           |                                                                                                    |                             |                                                         | Resources     |                 |  |  |  |
|                 | (Add New C                                                                                                    | lassroom)                   |                                                         | Download the  | "Home           |  |  |  |
|                 | Gender *                                                                                                    | Birth Date *                |                                                         | or Spanish    | Tarabian        |  |  |  |
|                 | $\checkmark$                                                                                                    |                             |                                                         | Strategies GC | DLD®            |  |  |  |
| 7.8             | Age or Class/Grade *                                                                                                    | First Day In Prog           | ram *                                                   |               |                 |  |  |  |
|                 |                                                                                                    |                             |                                                         |               |                 |  |  |  |
|                 | Primary Language *                                                                                                    | Student ID                  |                                                         |               |                 |  |  |  |
| 27 TOTAL TOTAL  |                                                                                                    |                             |                                                         |               |                 |  |  |  |
|                 | Ethnicity Level 1 *                                                                                                    |                             |                                                         |               |                 |  |  |  |
|                 | Race Level 1 *                                                                                                    |                             |                                                         |               |                 |  |  |  |
|                 |                                                                                                    | >                           |                                                         |               |                 |  |  |  |
|                 | Funding Sources                                                                                                    |                             |                                                         |               |                 |  |  |  |
|                 |                                                                                                    |                             |                                                         |               |                 |  |  |  |
|                 | IEP 🛛 🔾 Yes 🔍 No                                                                                                    |                             |                                                         |               |                 |  |  |  |
|                 | Free and Reduced Lunch <sup>1</sup>                                                                                                    |                             |                                                         |               |                 |  |  |  |
|                 | Consider the second second sec |                             |                                                         |               |                 |  |  |  |
|                 | Assess this child using the Spanish Language and Literacy<br>Objectives?*                                                                                                    |                             |                                                         |               |                 |  |  |  |
|                 | VYes V No                                                                                                    |                             |                                                         |               |                 |  |  |  |
|                 | SUBMIT                                                                                                    |                             |                                                         |               |                 |  |  |  |

| Teacher Site for Michelle Al                             | exander                                                                                                    |                      |                          | Click on<br>Then | Planning Tab<br>GOLD <i>plus</i> | Logout                                                                                            |  |
|----------------------------------------------------------|----------------------------------------------------------------------------------------------------|----------------------|--------------------------|------------------|----------------------------------|---------------------------------------------------------------------------------------------------|--|
| Dashboard                                                | DOCUMENTATION                                                                                                    | CHECKPOINT           | PLANNING                 | COMMUNICATION    | REPORTS                          | CHILDREN                                                                                          |  |
|                                                          |                                                                                                    |                      | GOLDplus™                |                  |                                  |                                                                                                   |  |
|                                                          | Teacher Site Home Page                                                                                                  |                      | Weekly Planning F        | orms             |                                  |                                                                                                   |  |
|                                                          | Click the arrows                                                                                                    | below for updates on | Activities               | •                | Leav                             | Leave GOLD™: Go To                                                                                |  |
|                                                          | RECORDED WEBINAR: What To Do At the End of the Year: A GOLD®     TeachingStrategies.com     Dashboard                   |                      |                          |                  |                                  |                                                                                                   |  |
|                                                          |                                                                                                    |                      |                          |                  |                                  |                                                                                                   |  |
|                                                          | Webinar For                                                                                                    | Books                | Bookshop                 |                  |                                  |                                                                                                   |  |
|                                                          | ► GOLD® Re                                                                                                    | Profes               | Professional Development |                  |                                  |                                                                                                   |  |
|                                                          | <ul> <li>PLEASE READ - Updated GOLD System Requirements   March 17, 2016</li> <li>Teacher Orientation Videos</li> </ul> |                      |                          |                  |                                  | My Profile: GOLD™ Language<br>Preferences/Mi reseña:<br>Preferencias de idioma<br>GOLD™<br>Logout |  |
|                                                          |                                                                                                    |                      |                          |                  |                                  |                                                                                                   |  |
| Please Note: Discontinuation of Interactive Reports UPD/ |                                                                                                    |                      |                          |                  | ber 16, 2015                     |                                                                                                   |  |
|                                                          |                                                                                                    |                      |                          |                  |                                  |                                                                                                   |  |

## **Begin Training Videos**